|                              |                  |                             | 🕅 turr                                  | nier.de           |               | × |      |
|------------------------------|------------------|-----------------------------|-----------------------------------------|-------------------|---------------|---|------|
|                              |                  |                             | Anme                                    | elden             |               |   |      |
|                              | Vorna<br>Max     | ime                         |                                         |                   |               | * |      |
|                              | leer             | lassen                      | Nachname<br>Musterma                    | nn                |               | * |      |
|                              | Sport<br>Bad     | wählen<br>minton            |                                         |                   |               | * |      |
|                              | 4                | Kennung<br>max.muster       | rmann.beispiel                          |                   |               | * |      |
|                              |                  | E-mail<br>max.muster        | rmann@etc.de                            |                   |               | * |      |
|                              |                  | Passwort                    |                                         |                   | ۲             | * |      |
|                              |                  | Passwort w                  | iederholen                              |                   | ۲             | * |      |
|                              |                  |                             | ANME                                    |                   |               |   |      |
|                              |                  | ł                           | Habe schon einen A                      | Account? Anmelden |               |   |      |
|                              |                  |                             |                                         |                   |               |   | Ände |
| Persör<br>Name:<br>Geburt    | nlich<br>sdatum: | Max<br>01.0                 | Mustermann<br>1.1994 (29)               |                   |               |   |      |
| Geschle                      | echt:            | Man                         | n                                       |                   |               |   | Ände |
| Adress<br>PLZ:               | e:               | Mus<br>9044                 | terstraße 1<br>3                        |                   |               |   |      |
| Ort:<br>Bundes               | land:            | Nürr<br>Baye                | nberg                                   |                   |               |   |      |
| Land:                        |                  | Deu                         | tschland                                |                   |               |   | Ände |
| Anspro                       | echpartn         | er                          |                                         |                   |               |   |      |
| Teleton<br>Phone (<br>Mobil: | ::<br>(work):    | 0151                        | ,,,,,,,,,,,,,,,,,,,,,,,,,,,,,,,,,,,,,,, |                   |               |   |      |
| Sport                        |                  |                             |                                         |                   |               |   |      |
| Sport:<br>Spielerl           | ID:              | Badı<br>07-1                | ninton<br>1111                          |                   |               |   |      |
| Verein:<br>Player l          | evel:            | ESV<br>5.J                  | Flügelrad Nürnberg                      |                   |               |   |      |
|                              |                  | e                           |                                         |                   |               |   |      |
|                              |                  | Sport<br>Geben Sie Ihre Spo | rtinformationen                         |                   |               | × |      |
|                              |                  | Sport                       |                                         |                   |               | * |      |
|                              | ie               | Badminton                   |                                         | Verein            |               | • |      |
|                              | 4                | 07-11111                    |                                         | ESV Flügelrad I   | Nürnberg      |   |      |
|                              |                  | Einzel<br>5, J              | Doppel<br>5, J                          | •                 |               |   |      |
|                              | ē                |                             |                                         | ABBRECHEN         | SPEICHER      | N |      |
|                              |                  |                             |                                         |                   |               |   |      |
|                              | lu               | kas schäf                   |                                         | ٩                 |               |   |      |
|                              | Spi              | eler                        |                                         |                   |               |   |      |
|                              | Ν                | lame                        |                                         |                   | Lizenz-Nummer |   |      |
|                              | L                | ukas Schäf                  |                                         |                   | 07-029903     |   |      |

## Registrierung:

Gebt hier eure Daten ein und merkt euch die Kennung, die ihr vergebt.

Die Kennung braucht ihr später wieder, um euch nach der Registrierung in euren Account einzuloggen.

Klickt oben rechts auf "Profil Einstellungen" um die, für die Anmeldung am Turnier nötigen, Daten einzugeben.

Im Bild seht ihr alle Daten, die befüllt werden müssen.

WICHTIG:

1. Das Feld für die Telefonnummer muss befüllt werden. Da man euch mit der E-Mail Adresse erreichen kann, könnt ihr dort auch eine andere Zahl reinschreiben, so dass ihr eure

Telefonnummer nicht preisgeben müsst. 😉

- Eure Spieler ID findet ihr, wenn ihr euren Namen in BBV Liga (https://www.badminton-bbv.de/liga) oder Turnier.de sucht.
- Player Level muss angegeben werden, ist aber völlig irrelevant und hat keine Wirkung für das Turnier! Ich z.B. habe 5,J ausgewählt.

| Contraction of the second second seco | Nürnberger Stadtmeister<br>BAY - ESV Flügelrad Nürnberg   Nürnberg<br>24. Jun bis 25. Jun<br>Automatic (Based on Event Grading)                                                     | rschaften 2023                                                   | ANMELDEN                                                                                                    |            |
|----------------------------------------------------------------------------------------------------|----------------------------------------------------------------------------------------------------|------------------------------------------------------------------|----------------------------------------------------------------------------------------------------|------------|
| On<br>Entry a<br>MN<br>Main<br>Prutan                                                                                                    | Mine anmelden<br>ard uttradieud exceller i 7.05.2523 23.95<br>Mar Mustermann<br>tens ci par 996 (20)<br>0<br>n<br>n co priv Angelan forent sin ut, und anden is une gegelanventrit. |                                                                  | Danach sucht ihr bei Turnier.de nach den<br>"Nürnberger Stadtmeisterschaften" (oder hier:<br>https://www.turnier.de/tournament/2BA60E2D-<br>1950-4614-A431-EE6B0EE68035). |            |
| Adr<br>Adr<br>PLZ<br>Bun<br>Lan<br>Tele                                                                                                    | Corres Corres   ressa: Musterstreße 1   2 5043   L Numberg   odsiand: Bayern   nd Destschland   efun: 01511111111                                                                   | Sport CSY Flügelind Nümberg<br>SpalenD. 07.1111<br>Player Intel: | Dort könnt ihr auf den Anmelden-Button klicken<br>in der folgenden Maske die Disziplinen auswähle<br>die ihr spielen möchtet.                                             | und<br>en, |
| Diszi<br>Die Dis<br>1<br>2<br>3                                                                                                    | tiplinen<br>Inspinse werden durch den Geschlecht (Marvo, Geburssteisum () und pisyer level ()) geförer.<br>Keinkurrenz werden •<br>Konkurrenz welden •<br>Konkurrenz welden •       |                                                                  |                                                                                                    |            |

| Doppelpartner: HD-A Kebe deinen Partner an oder gib an, dass du einen Partner suchst.                              |
|----------------------------------------------------------------------------------------------------|
| Wenn du noch keinen Doppelpartner hast, kannst du "Partner gesucht"<br>auswählen und später einen Partner angeben. |
| Partner gesucht                                                                                                    |
| Name des Partners *<br>Peter Mustermann                                                                            |
| SpielerID von Partner<br>07-22222                                                                                  |
| ABBRECHEN BESTÄTIGEN                                                                                               |

Bei Doppel/Mixed Disziplinen, könnt ihr noch den Namen und die Spieler ID eures Partners angeben.

Wenn ihr keinen Partner habt und euch "frei" melden möchtet, könnt ihr den Schalter bei "Partner gesucht" anwählen.

Zum Schluss nicht vergessen die Meldung mit "Bestätigen" abzuschicken und das wars. 😊